# Rejestracje w USOSweb – jednorazowe kasowanie

Należy zalogować się na https://usosweb.sgh.waw.pl/

# Po wybraniu zakładki **DLA STUDENTÓW** należy przejść do **Jednorazowego kasowania**:

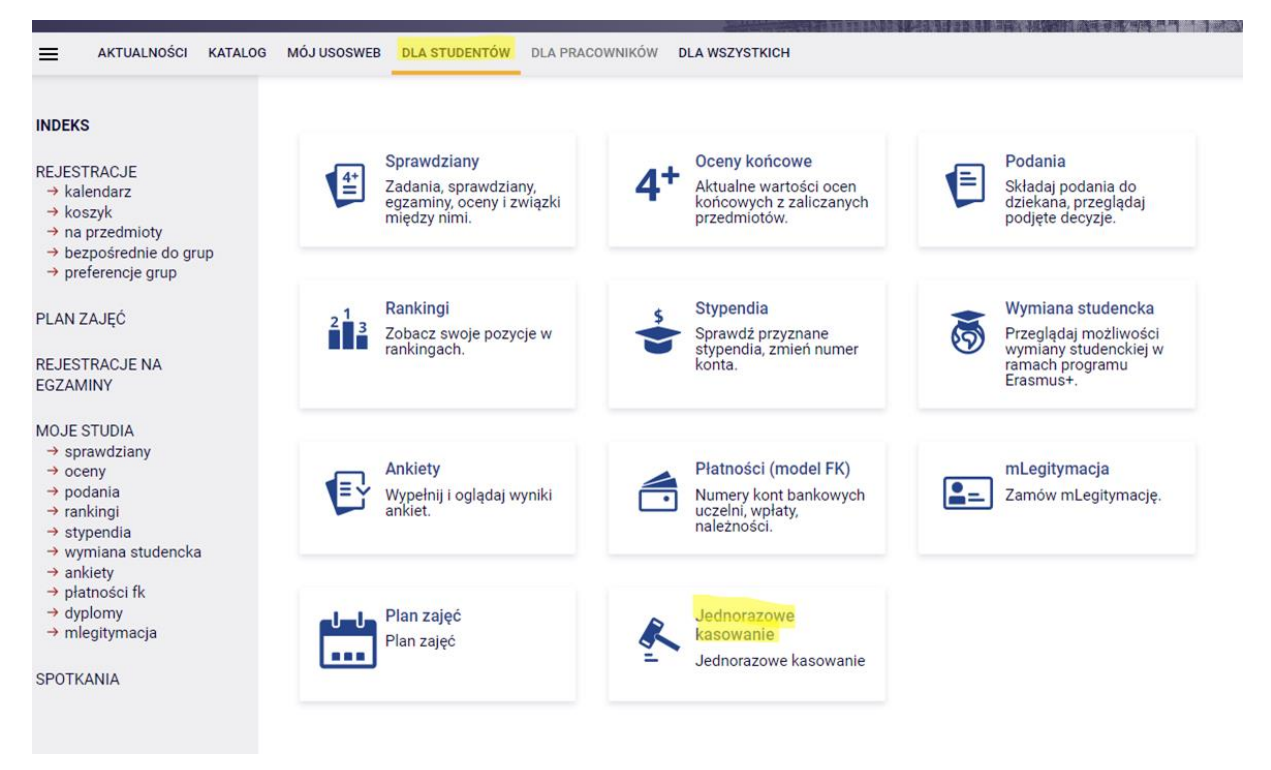

#### Po wybraniu tej opcji pojawi się możliwość wybrania tury jednorazowego kasowania:

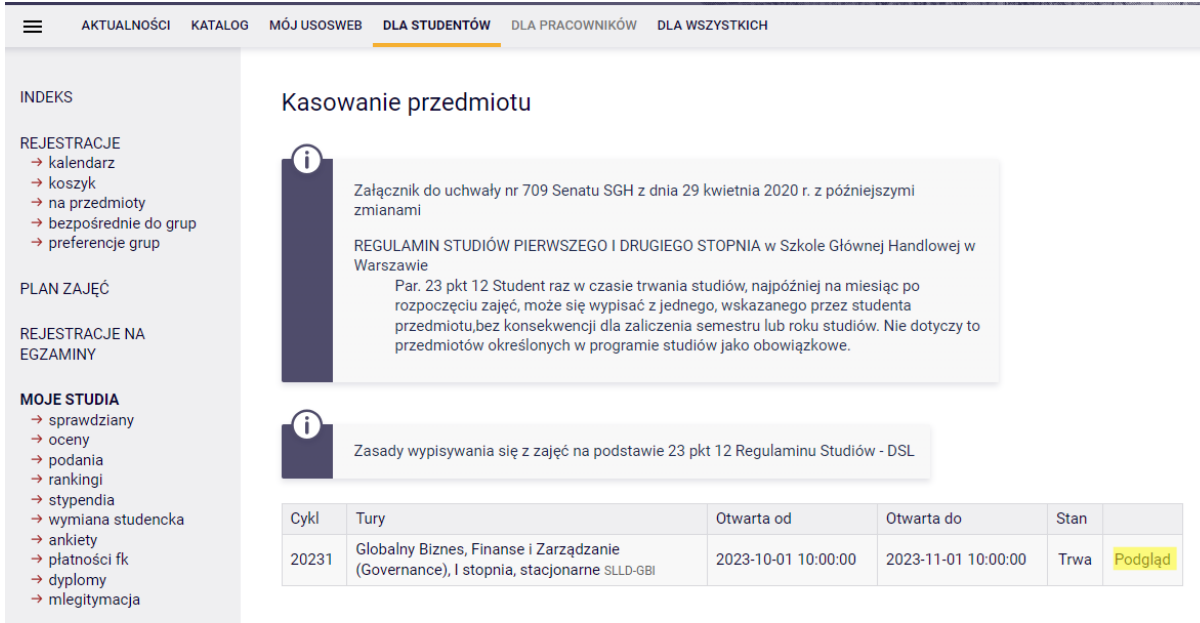

SPOTKANIA

## Po kliknięciu podglądu pojawi się lista przedmiotów zadeklarowanych w bieżącym semestrze studiów:

| INDEKS                                                                                                    | Kasowanie przedmiotu              |           |                                                                                                    |                                                                    |                                                                                |                |       |  |
|----------------------------------------------------------------------------------------------------|-----------------------------------|-----------|----------------------------------------------------------------------------------------------------|--------------------------------------------------------------------|--------------------------------------------------------------------------------|----------------|-------|--|
| REJESTRACJE<br>→ kalendarz                                                                                                    | Wróć do do wyboru tur             |           |                                                                                                    |                                                                    |                                                                                |                |       |  |
| → koszyk     → na przedmioty                                                                                                    | Zgłoszone przedmioty              |           |                                                                                                    |                                                                    |                                                                                |                |       |  |
| bezposrednie do grup     preferencie grup                                                                                                 | Nazwa                             | Sygr      | natura                                                                                                    | Cykl                                                               | Decyzja                                                                        | A              | kcja  |  |
|                                                                                                    | Brak zgłoszonych przedmiotów      |           |                                                                                                    |                                                                    |                                                                                |                |       |  |
| AN ZAJĘĆ                                                                                                    |                                   |           |                                                                                                    |                                                                    |                                                                                |                |       |  |
| JESTRACJE NA<br>ZAMINY                                                                                                    | Zgłoszenie do skasowania          |           |                                                                                                    |                                                                    |                                                                                |                |       |  |
|                                                                                                    | Nazwa                             | Sygnatura | Opis                                                                                                    |                                                                    |                                                                                |                | Akcja |  |
| sprawdziany                                                                                                    | Język angielski I (3-ci semestr)  | 101130-D  | Lektorat                                                                                                    |                                                                    |                                                                                |                |       |  |
| oceny                                                                                                    | Język niemiecki II (3-ci semestr) | 102430-D  | Lektorat                                                                                                    |                                                                    |                                                                                |                |       |  |
| podania     rankingi     rankingi     stypendia     wymiana studencka     ankiety     platności fk     dyplomy     mlegitymacja SPOTKANIA | Makroekonomia II                  | 110470-D  | Przedmiot podstawowy - brak możliwości kasowania z<br>wyjątkiem nadmiarowych przedmiotów z grup<br>alternatywnych zrealizowanych w trakcie<br>wcześniejszych semestrów studiów na SGH |                                                                    |                                                                                |                |       |  |
|                                                                                                    | Mikroekonomia II                  | 110510-D  | Przedmiot podstawowy - brak możliwości kasowania z<br>wyjątkiem nadmiarowych przedmiotów z grup<br>alternatywnych zrealizowanych w trakcie<br>wcześniejszych semestrów studiów na SGH |                                                                    |                                                                                |                |       |  |
|                                                                                                    | Nauka o państwie                  | 110520-D  | Przedmiot podstawowy - brak możliwości kasowania z<br>wyjątkiem nadmiarowych przedmiotów z grup<br>alternatywnych zrealizowanych w trakcie<br>wcześniejszych semestrów studiów na SGH |                                                                    |                                                                                |                |       |  |
|                                                                                                    | Polityka gospodarcza i społeczna  | 110550-D  | Przedmiot p<br>wyjątkiem n<br>alternatywn<br>wcześniejsz                                                                                                    | odstawowy - b<br>admiarowych j<br>ych zrealizowa<br>cych semestrów | rak możliwości kas<br>przedmiotów z grup<br>nych w trakcie<br>v studiów na SGH | owania z       |       |  |
|                                                                                                    | Ekonomia międzynarodowa           | 110610-D  | Przedmiot p<br>wyjątkiem n<br>alternatywn<br>wcześniejsz                                                                                                    | odstawowy - b<br>admiarowych j<br>ych zrealizowa<br>tych semestrów | rak możliwości kas<br>przedmiotów z grup<br>nych w trakcie<br>v studiów na SGH | owania z       |       |  |
|                                                                                                    | Zarządzanie                       | 110640-D  | Przedmiot podstawowy - brak możliwości kasowania z<br>wyjątkiem nadmiarowych przedmiotów z grup<br>alternatywnych zrealizowanych w trakcie<br>wcześniejszych semestrów studiów na SGH |                                                                    |                                                                                |                |       |  |
|                                                                                                    | Zarządzanie                       | 110640-D  | Przedmiot podstawowy - brak możliwości kasowania z<br>wyjątkiem nadmiarowych przedmiotów z grup<br>alternatywnych zrealizowanych w trakcie<br>wcześniejsych semestrów studiów na SGH  |                                                                    |                                                                                |                |       |  |
|                                                                                                    | Finanse międzynarodowe            | 120180-D  | Przedmiot k<br>wyjątkiem n<br>alternatywn<br>etapie studi                                                                                                    | ierunkowy - bra<br>admiarowych ;<br>ych zrealizowa<br>ów           | ak możliwości kaso<br>przedmiotów z grup<br>nych na wcześniejs                 | wania z<br>zym |       |  |
|                                                                                                    | Marketing globalny                | 121450-D  | Przedmiot k<br>wyjątkiem n<br>alternatywn<br>etapie studi                                                                                                    | ierunkowy - bra<br>admiarowych ;<br>ych zrealizowa<br>ów           | ak możliwości kaso<br>przedmiotów z grup<br>nych na wcześniejs                 | wania z<br>zym |       |  |

Cześć przedmiotów będzie miała zablokowaną możliwość usunięcia – przedmioty obowiązkowe. Należy zwrócić uwagę, że w przypadku przedmiotów podstawowych i kierunkowych z par alternatywnych, usunięcie jednego z nich będzie możliwe **tylko i wyłącznie** w przypadku, gdy jeden z nich został już zrealizowany w trakcie poprzednich semestrów studiów w SGH.

W przypadku, gdy opcja jednorazowego kasowania została już wykorzystana, na stronie pojawi się informacja w którym semestrze i jaki przedmiot został usunięty:

| 🗮 aktualności katalog                                                                                                    | MÓJ USOSWEB DLA STUDENTÓW DLA PRACOWNIKÓW                          | DLA WSZYSTKICH |       |
|----------------------------------------------------------------------------------------------------|--------------------------------------------------------------------|----------------|-------|
| INDEKS                                                                                                    | Kasowanie przedmiotu                                               |                |       |
| REJESTRACJE<br>→ kalendarz<br>→ koszyk<br>→ na przedmioty                                                                               | Wróć do do wyboru tur<br>Zgłoszone przedmioty - możliwość wykorzys | tana           |       |
| → bezposrednie do grup → preferencje grup                                                                                               | Nazwa                                                              | Sygnatura      | Cykl  |
|                                                                                                    | Tutoring akademicki - SGH kształtuje liderów                       | 170000-D       | 20221 |
| REJESTRACJE NA<br>EGZAMINY                                                                                                    |                                                                    |                |       |
| MOJE STUDIA<br>→ sprawdziany<br>→ oceny<br>→ podania<br>→ rankingi<br>→ stypendia<br>→ wymiana studencka<br>→ ankiety<br>→ płatności fk |                                                                    |                |       |

W przypadku przedmiotów nieobowiązkowych, przy konkretnym przedmiocie będzie widoczna ikona czerwonego koszyczka, która umożliwia zgłoszenie chęci wypisania się w ramach jednorazowego kasowania:

| ≡ aktualności katalog                                                         | MÓJ USOSWEB DLA STUDENTÓW DLA PRACOWNI                                           | KÓW DLA WSZYSTKICH |          |                |
|-------------------------------------------------------------------------------|----------------------------------------------------------------------------------|--------------------|----------|----------------|
| INDEKS<br>REJESTRACJE<br>→ kalendarz<br>→ koszyk<br>→ na przedmioty           | Kasowanie przedmiotu<br><sup>Wróć do do wyboru tur</sup><br>Zgłoszone przedmioty |                    |          |                |
| → bezposrednie do grup → preferencie grup                                     | Nazwa                                                                            | Sygnatura          | Cykl Dec | yzja Akcja     |
| , ,                                                                           | Brak zgłoszonych przedmiotów                                                     |                    |          |                |
| REJESTRACJE NA<br>EGZAMINY                                                    | Zgłoszenie do skasowania                                                         |                    |          |                |
|                                                                               | Nazwa                                                                            | Sygnatura          | Opis     | Akcja          |
| → sprawdziany → oceny                                                         | Zarządzanie płynnością finansową<br>przedsiębiorstwa                             | 131200-D           |          | ې <del>ز</del> |
| → podania<br>→ rankingi<br>→ stypendia                                        | Ocena projektów inwestycyjnych                                                   | 131430-D           |          | <u>ک</u> ن     |
| <ul> <li>→ wymiana studencka</li> <li>→ ankiety</li> </ul>                    | Kapitały wysokiego ryzyka                                                        | 131520-D           |          | <i>ب</i> ن     |
| <ul> <li>→ płatności fk</li> <li>→ dyplomy</li> <li>→ mlegitymacja</li> </ul> | Podatkowe i niepodatkowe obciążenia<br>przedsiębiorstw                           | 131530-D           |          | ېخ             |
| SPOTKANIA                                                                     | Metody wyceny przedsiębiorstw                                                    | 131540-D           |          | ۲÷             |

| <b>D</b>   |              |              | 1          |             |            |            |          |           |          |
|------------|--------------|--------------|------------|-------------|------------|------------|----------|-----------|----------|
| ρο κιικυιέ | ocii i ikonv | / czerwonego | KOSZVCZKA  | wskazanv    | przedmiot  | ZOSTANIE Z | głoszony | וצוו הח ע | iniecia  |
|            |              | CLCI WOINEBO | ROJLYCERG, | , workazany | przediniot | 205turne 2 | 51052011 | ,         | annçcia. |

| ■ AKTUALNOŚCI KATALOG                                           | MÓJ USOSWEB DLA STUDENTÓW DLA PRACOWNIK                | KÓW DLA WSZYSTKICH      |                         |         |
|-----------------------------------------------------------------|--------------------------------------------------------|-------------------------|-------------------------|---------|
| INDEKS<br>REJESTRACJE<br>+ kalendarz<br>+ koszyk                | Kasowanie przedmiotu<br>Wróć do do wyboru tur          |                         |                         |         |
| → na przedmioty<br>→ bezpośrednie do grup<br>→ preferencie grup | Nazwa                                                  | Sygnatura Cykl          | Decyzja                 | Akcja   |
| PLAN ZAJĘĆ                                                      | Zarządzanie płynnością finansową<br>przedsiębiorstwa   | 131200-D 20231 Weryfika | cja przez Dziekana do 🛛 | Wycofaj |
| REJESTRACJE NA<br>EGZAMINY                                      | Zgłoszenie do skasowania                               |                         |                         |         |
| MOJE STUDIA                                                     | Nazwa                                                  | Sygnatura               | Opis Akcja              |         |
| → sprawdziany<br>→ oceny<br>→ podania                           | Zarządzanie płynnością finansową<br>przedsiębiorstwa   | 131200-D                |                         |         |
| → rankingi                                                      | Ocena projektów inwestycyjnych                         | 131430-D                |                         |         |
| → wymiana studencka                                             | Kapitały wysokiego ryzyka                              | 131520-D                |                         |         |
| → ankiety → płatności fk → dvolomy                              | Podatkowe i niepodatkowe obciążenia<br>przedsiębiorstw | 131530-D                |                         |         |
| → mlegitymacja                                                  | Metody wyceny przedsiębiorstw                          | 131540-D                |                         |         |
| SPOTKANIA                                                       |                                                        |                         |                         |         |

# Do końca trwania tury, istnieje możliwość wycofania zgłoszenia.

| Nróc do do wyboru tur                                  |           |                                              |                                                                                                    |         |
|--------------------------------------------------------|-----------|----------------------------------------------|----------------------------------------------------------------------------------------------------|---------|
| Zgłoszone przedmioty                                   |           |                                              |                                                                                                    |         |
| Nazwa                                                  | Sygnatura | Cykl                                         | Decyzja                                                                                                    | Akcja   |
| Wstęp do teorti gier                                   | 121430-0  | 20231                                        | Weryfikacja przez Dziekana do                                                                                                    | Wycofaj |
| Zgłoszenie do skasowania                               |           |                                              |                                                                                                    |         |
| Nazwa                                                  | Sygnatura | Opis                                         |                                                                                                    | Akcja   |
| Metody ekonometryczne                                  | 120290-D  | Przedmi<br>wyjątkie<br>alternaty<br>etapie s | ot kierunkowy - brak możliwości kasowania z<br>m nadmiarowych przedmiotów z grup<br>wnych zrealizowanych na wcześniejszym<br>tudiów  |         |
| Projektowanie systemów informatycznych I               | 120520-0  | Przedmi<br>wyjętkie<br>alternaty<br>etapie s | ot kierunkowy - brak możliwości kasowania z<br>m nadmiarowych przedmiotów z grup<br>wnych zrealizowanych na wcześniejszym<br>tudłów  |         |
| Modele badań operacyjnych                              | 120720-D  | Przedmi<br>wyjątkie<br>alternaty<br>etapie s | ot kierunkowy - brak możliwości kasowania z<br>m nadmiarowych przedmiotów z grup<br>rwnych zrealizowanych na wcześniejszym<br>tudłów |         |
| Wstęp do teorii gier                                   | 121430-D  |                                              |                                                                                                    |         |
| Projektowanie badań                                    | 121560-D  | Przedmi<br>wyjątkie<br>alternaty<br>etapie s | ot kierunkowy - brak możliwości kasowania z<br>m naśmiarowych przedmiotów z grup<br>wnych zrealizowanych na wcześniejszym<br>tudiów  |         |
| Matematyczne modele ryzyka i ich zastosowania          | 130410-D  |                                              |                                                                                                    |         |
| Symulacje przy wykorzystaniu arkusza<br>kalkulacyjnego | 132490-D  |                                              |                                                                                                    |         |
| Ekonometria w finansach                                | 136390-D  |                                              |                                                                                                    |         |

Po zakończeniu tej tury, ostateczną decyzję w sprawie usunięcia przedmiotu podejmuje Dziekan Studium.

Należy zwrócić uwagę, że data zakończenia tury nie jest tożsama z datą weryfikacji zgłoszenia przez Dziekana. Po zakończeniu tury, ale przed podjęciem decyzji przez Dziekana nie ma możliwości wycofania zgłoszenia.

Po akceptacji zgłoszenia przez Dziekana stosowane informacja będzie dostępna w ciągu całych studiów pod kafelkiem **Jednorazowe kasowanie**, po przejściu do podglądu tury:

| Wróć do do wyboru tur                     |           |       |  |  |  |  |
|-------------------------------------------|-----------|-------|--|--|--|--|
| Zgłoszone przedmioty - możliwość wykorzys | stana     |       |  |  |  |  |
| Nazwa                                     | Sygnatura | Cykl  |  |  |  |  |
| Wstęp do teorii gier                      | 121430-D  | 20231 |  |  |  |  |

W przypadku decyzji negatywnej Dziekana, opcja jednorazowego kasowania pozostaje do wykorzystania w późniejszych semestrach:

### Kasowanie przedmiotu

Kasowanie przedmiotu

Wróć do do wyboru tur

Zgłoszone przedmioty

| Nazwa                | Sygnatura | Cykl  | Decyzja           | Akcja |
|----------------------|-----------|-------|-------------------|-------|
| Wstęp do teorii gier | 121430-D  | 20231 | Decyzja negatywna |       |

#### Zgłoszenie do skasowania - tura nieaktywna

| Nazwa                                                  | Sygnatura | Opis                                                                                                    | Akcja |
|--------------------------------------------------------|-----------|----------------------------------------------------------------------------------------------------|-------|
| Metody ekonometryczne                                  | 120290-D  | Przedmiot kierunkowy - brak możliwości kasowania z<br>wyjątkiem nadmiarowych przedmiotów z grup<br>alternatywnych zrealizowanych na wcześniejszym<br>etapie studiów |       |
| Projektowanie systemów informatycznych I               | 120520-D  | Przedmiot kierunkowy - brak możliwości kasowania z<br>wyjątkiem nadmiarowych przedmiotów z grup<br>alternatywnych zrealizowanych na wcześniejszym<br>etapie studiów |       |
| Modele badań operacyjnych                              | 120720-D  | Przedmiot kierunkowy - brak możliwości kasowania z<br>wyjątkiem nadmiarowych przedmiotów z grup<br>alternatywnych zrealizowanych na wcześniejszym<br>etapie studiów |       |
| Wstęp do teorii gier                                   | 121430-D  |                                                                                                    |       |
| Projektowanie badań                                    | 121560-D  | Przedmiot kierunkowy - brak możliwości kasowania z<br>wyjątkiem nadmiarowych przedmiotów z grup<br>alternatywnych zrealizowanych na wcześniejszym<br>etapie studiów |       |
| Matematyczne modele ryzyka i ich zastosowania          | 130410-D  |                                                                                                    |       |
| Symulacje przy wykorzystaniu arkusza<br>kalkulacyjnego | 132490-D  |                                                                                                    |       |
| Ekonometria w finansach                                | 136390-D  |                                                                                                    |       |